Предмет: Техничко цртање Наставник : Дарко Стевановић Наставна јединица : AutoCad Модул бр. 2 : Техничко цртање помоћу рачунара Консултације: sdarkobn@gmail.com

Настављамо гдје смо стали. Команде spline, ellipse

## Spline

Наредба : Spline (**Draw - Spline**) – црта квадратну или кубну spline кривуљу.

## Основни начин:

- задати низ тачака кроз које кривуља пролази,
- задати нагиб тангенте у почетној тачкі (eng. Start tangent),
- задати нагиб тангенте у крајњој тачки (eng. End tangent).

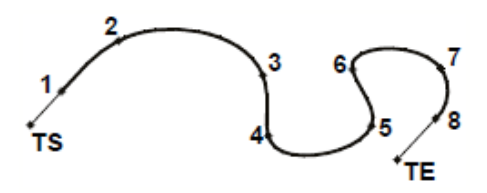

Слика 1. Вјежба за spline

Примјер :

У комадну линију упишемо команду spline и притиснемо ентер.

| I∢ ∢ ▶ ▶ Model / Layout1 / Layout2 /                        |
|-------------------------------------------------------------|
| Command: _RIBBON<br>Command: COMMANDLINE<br>Command: spline |
| Specify first point or [Object]:                            |
| 1328.9342, 644.8124, 0.0000                                 |
|                                                             |

Слика 2.

Затим унесемо кординате прве тачке, рецимо 50,50 и притиснемо ентер.

| Ŵ.                                               |
|--------------------------------------------------|
| Model / Layout 1 / Layout 2 /                    |
| Command: spline                                  |
| Specify first point or [Object]: 50,50           |
| Specify next point:                              |
| 1817.6156, 969.0711 , 0.0000 🔠 🧮 上 🍳 🛅 🗹 💆 📥 🕂 🔳 |
| 🔊 🚞 🥝 🧿 🔛 🐚                                      |

Слика 3.

Затим унесемо следећу тачку, нпр. 90,90 и притиснемо ентер.

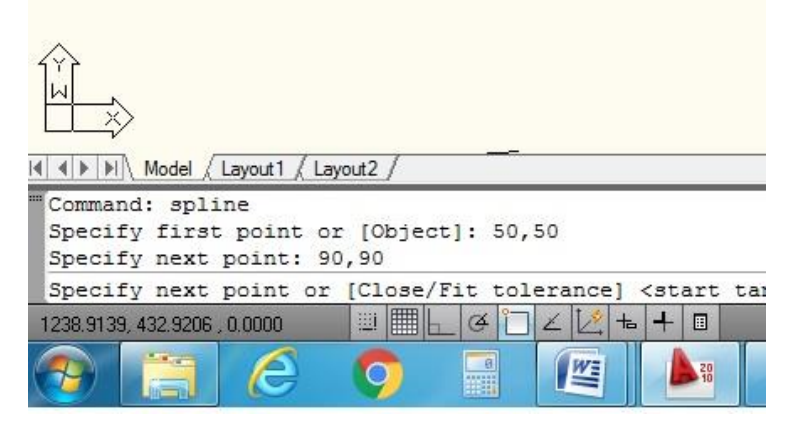

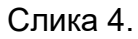

Сад имамо могућност да уносимо следеће тачке кроз које треба да пролази кривуља или је завршимо. Али додаћемо још коју тачку кроз коју ће проћи кривуља, нпр. 110,60; 150,90; 160,50 сад треба да завршимо кривуљу, уносимо текст у командну линију **end of** и притиснемо ентер.

Појавиће нам се у командној линији **specify start tangent**, овдје треба унијети вриједност угла тангенте у односу на прву тачку, рецимо 225 и притиснемо ентер, затим се појављује **specify end tangent**, овдје треба унијети вриједност угла тангенте у односу на задњу тачку, рецимо 315 и притиснемо ентер.

first tangent point угао тангенте на првој тачки

last tangent point угао тангенте на задњој тачки

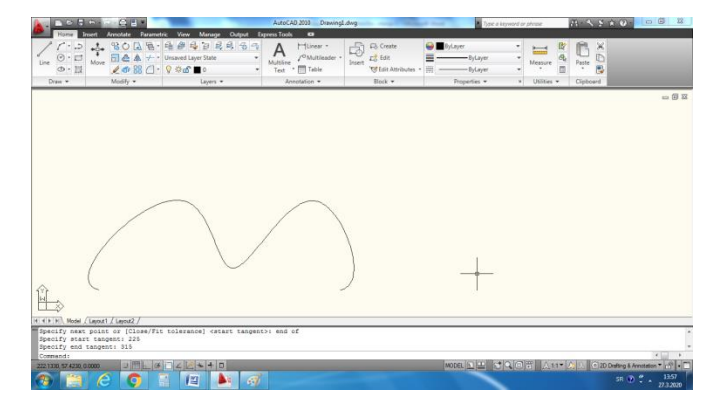

Слика 5.

Кад завршите требало би да добијете овакву слику.

Spline може и да се затвори. Обришите све што се нацртали, па поново, Spline и унесите исте тачке. Кад унесете задњу тачку, онда умјесто **end of** упишемо **c** и притиснемо ентер. Слово **C** преставља **close.** Сад треба унијети вриједност угла тангенте за прву тачку **specify tangent**, упишемо 45 и притиснемо ентер. Изглед кривуље треба да буде као на слици 6.

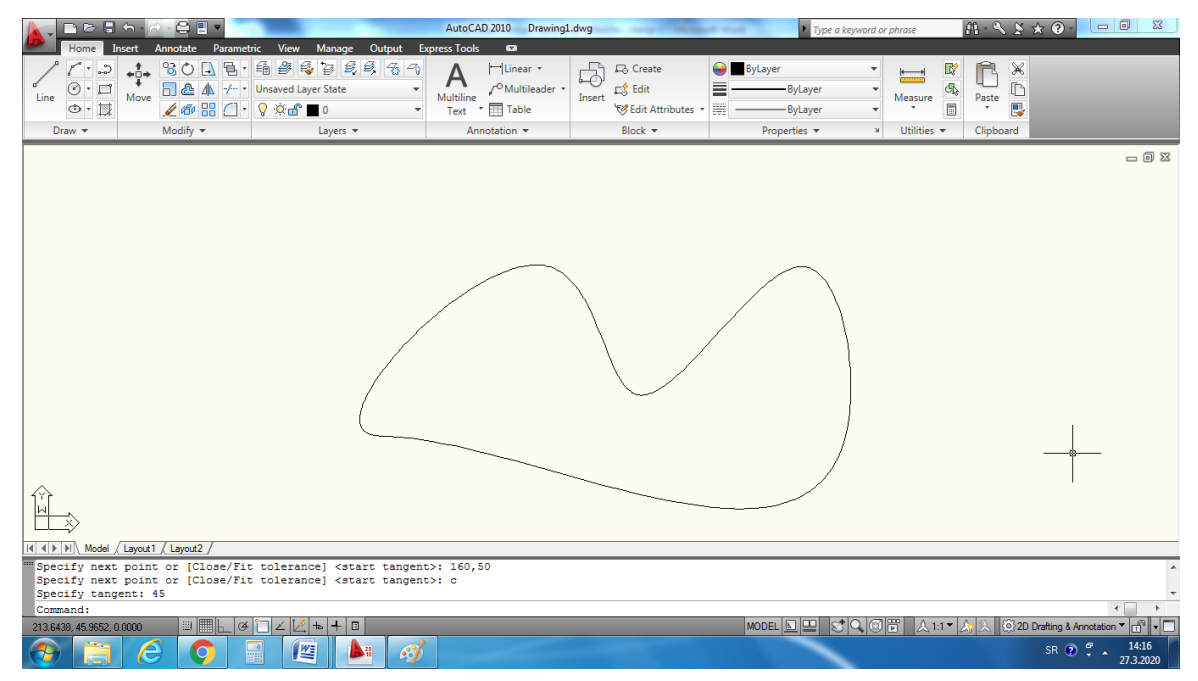

Слика 6.

## Ellipse

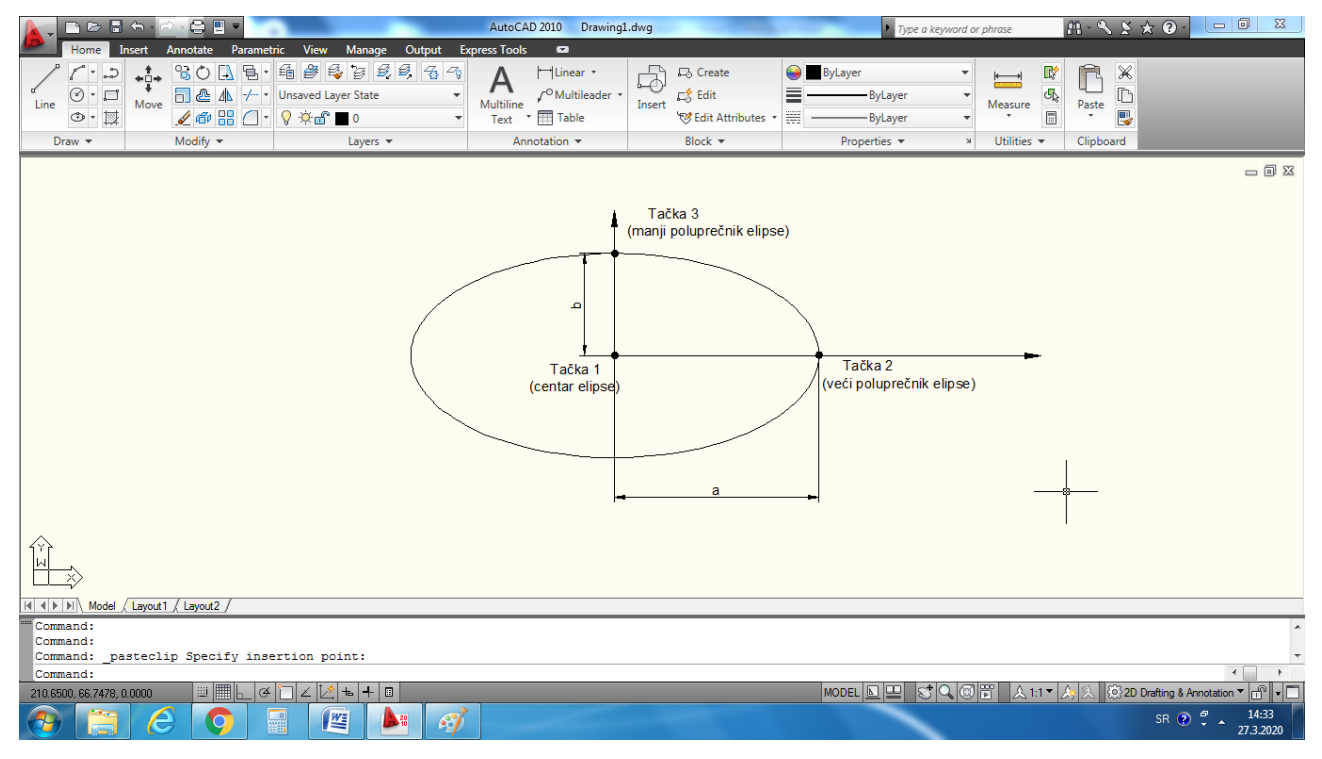

Слика 7.

У командну линију пишемо **ellipse** и притиснемо ентер. Затим унесемо слово С и притиснемо ентер. На овај начин изабрали смо да задамо координате центра елипсе, а то представља тачку 1 са слике 7.

| Command: Specify opposite corner:<br>Command:erase 14 found<br>Command: ellipse |  |  |  |  |  |  |  |  |  |  |
|---------------------------------------------------------------------------------|--|--|--|--|--|--|--|--|--|--|
| Specify axis endpoint of ellipse or [Arc/Center]:                               |  |  |  |  |  |  |  |  |  |  |
| 57.0657, 79.8739,0.0000 🔤 🔠 🛌 🍳 🗀 🗹 🔀 🕇 🕂 🗉                                     |  |  |  |  |  |  |  |  |  |  |
| 🤊 📋 🤌 🌖 📑 🞑                                                                     |  |  |  |  |  |  |  |  |  |  |

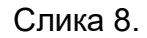

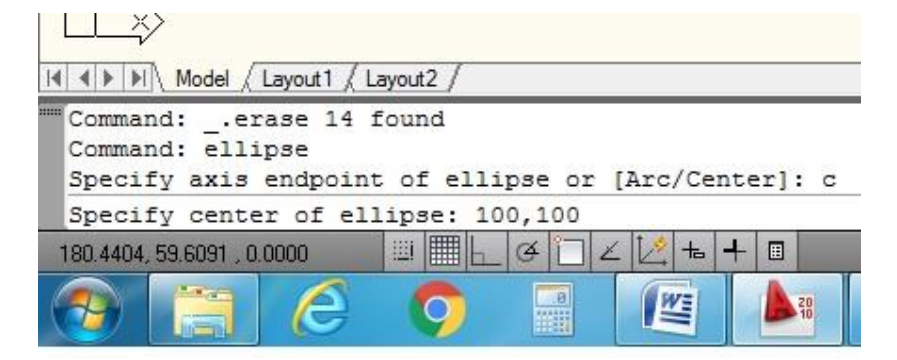

Слика 9.

Затим унесемо координате центра елипсе, нпр. 100,100 и притиснемо ентер.

Сада треба унијети тачку која одређује полупречник једне од оса елипсе.

Тако да ако хоћемо да нацртамо елипсу, нпр. 100 x 50 mm (велики пречник x мали пречник), слика 10., унијећемо следеће координате 150, 100 и притиснути ентер. Како смо добили ове координате? Тако што смо на координате центра додали вриједност полупречника велике осе, тј. на координате 100,100, додамо по x – оси 50 и добијемо 150,100.

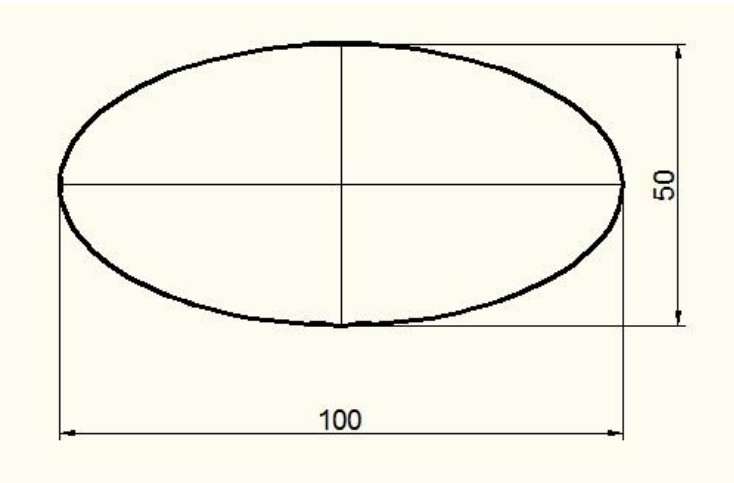

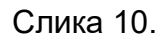

Сада је потребно унијети вриједност полупречника мале осе. Унијећемо 25 и притиснути ентер. На тај начин је формирана елипса.

|                                                                               |                                                   | AutoCAD 2010 Drawing1.dwg | the same in the same in   | Type a key     | word or phrase                 | £1. ° × × 0               |                                                                                |
|-------------------------------------------------------------------------------|---------------------------------------------------|---------------------------|---------------------------|----------------|--------------------------------|---------------------------|--------------------------------------------------------------------------------|
| Home Insert Annotate Parametrik<br>ABC<br>Multiline Check<br>Text Spelling 25 | c View Manage Output Expri<br>ISO-25<br>Dimension | ss Tools                  | Standard •<br>70 70 28 78 | Table Standard | Wipeout Revision<br>Cloud      | Add Current Scale         | 슈 Scale List<br>⑦ Add/Delete Scales<br>같 <sup>&amp;</sup> Sync Scale Positions |
| Text 🕶                                                                        | * Dimensions                                      | ▼ ¥                       | Leaders ×                 | Tables ×       | Markup                         | Annotat                   | ion Scaling                                                                    |
|                                                                               |                                                   |                           |                           |                |                                |                           |                                                                                |
| Specify center of ellipse: 100,10                                             | 0                                                 |                           |                           |                |                                |                           | A                                                                              |
| Specify endpoint of axis: 150,100<br>Specify distance to other axis or        | (Rotation): 25                                    |                           |                           |                |                                |                           |                                                                                |
| Command:                                                                      |                                                   |                           |                           |                |                                |                           | < _ >                                                                          |
| 274.1959, 100.0736, 0.0000                                                    |                                                   |                           |                           | MODEL 🖭 🛄 😴 C  | <ul> <li>3 ■ ▲ 1:1▼</li> </ul> | A 🔍 (2) 2D Drafting<br>SR | 8 Annotation • 🔐 • 📰<br>• 15:29<br>• 27.3.2020                                 |

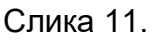

Могуће је елипсу израдити и као закренуту кружницу. Упишемо ellipse и притиснемо ентер. Затим крајњу тачку елипсе, нпр. 100, затим пречник кружнице, нпр. 50 и притиснемо ентер. Затим унесемо слово R (скраћено од ротација) и притиснемо ентер. Сад унесемо угао ротације, нпр. 45 и притиснемо ентер (слика12.).

|                            | Incert                          | Annotate Darametr                 | ric View       | Manage  | Output | AutoCAD 2 | 010 Drawing | L.dwg            |                         | - |       | Type a key | word or phro | se                | A- S ≥ ★ (        |                                                                  |
|----------------------------|---------------------------------|-----------------------------------|----------------|---------|--------|-----------|-------------|------------------|-------------------------|---|-------|------------|--------------|-------------------|-------------------|------------------------------------------------------------------|
| Aultiline Che<br>Text Spel | C Star<br>eck Find<br>lling 2.5 | ndard<br>I text                   |                |         | ISO-25 |           | ¢l €∕ Mu    | / O<br>Itileader | Standard<br>7º 7º 58 78 | ¥ | Table | Standard - | Wipeout      | Revision<br>Cloud | Add Current Scale | الله Scale List<br>ଡ Add/Delete Scales<br>중 Sync Scale Positions |
|                            | Te                              | ext 🔻                             | ы              | _       | Dimens | ions 🔻    | ы           |                  | Leaders                 | ы |       | Tables ×   | Ma           | rkup              | Annot             | ition Scaling                                                    |
|                            | ) Layout                        | 1 / Layout2 /                     |                |         |        |           |             |                  | -                       |   |       |            |              |                   |                   | _ 0 X                                                            |
| Specify oth<br>Specify dis | ner end<br>stance               | point of axis:<br>to other axis o | 50<br>r [Rotat | ionl: r |        |           |             |                  |                         |   |       |            |              |                   |                   | *                                                                |
| Specify rot                | ation                           | around major ax                   | is: 45         |         |        |           |             |                  |                         |   |       |            |              |                   |                   | -                                                                |
| 166.4265, 104.762          | 8, 0.0000                       | I I . 4                           | 12             | + + □   |        |           |             |                  |                         |   | MOD   | EL 🖻 😐 📑 🖸 |              | <u>&amp;</u> 1:1▼ | 🛵 🖄 🔞 2D Draftin  | g & Annotation 🔻 🔐 🔹 🗖                                           |
| <b>()</b>                  | 6                               | 9 🗘 🗄                             |                |         | s)     |           |             |                  |                         |   |       |            |              |                   | SR                | 27.3.2020                                                        |

Слика 12.

За задаћу: нацртати двије елипсе 100 x 50 mm које се сијеку као на слици 13. Центар обје елипсе је 100,100.

| 📐 🗅 🖻 🖥 🕤                 | - 🗠 - 🖨 🗄 =                                        |                                    | AutoCAD 2010 Dra                     | wing1.dwg   | the rest Mill | and the second | Y Type a key | word or phrase        | n · s s * C         |                        |
|---------------------------|----------------------------------------------------|------------------------------------|--------------------------------------|-------------|---------------|----------------|--------------|-----------------------|---------------------|------------------------|
| Home Insert               | Annotate Parametric View                           | w Manage Output Ex                 | press Tools 🗳                        |             |               |                |              |                       |                     |                        |
|                           | tandard .                                          | ISO-25                             | •<br>  •   • • • • • • • • • • • • • | 10          | Standard      | -              | Standard •   |                       | *                   | ∑ Scale List           |
| Multiline Check           | ind text 🦻                                         | Dimension                          | 1 m • 🖂 🖓 • V                        | Multileader | 10 70 20 18   | Tab            | le 🛍 😂 🕮 🚟   | Wipeout Revisio       | n Add Current Scale | 성명 Add/Delete Scales   |
| Text * Spelling 2         |                                                    | N Dimensio                         | or w N                               |             | Landarr       |                | Tabler N     | Cloud                 | Annot               | tion Scaling           |
|                           | Text -                                             | Dimensio                           | 15 -                                 |             | ceauers       | -              | Tables       | Markup                | Annote              | alon scaling           |
|                           | nd1/(1mpu2/                                        |                                    |                                      |             |               |                |              |                       | +                   |                        |
| Automatic save 1          | e to other axis or [Rot<br>to C:\Users\pupin3\appd | ation]: 25<br>ata\local\temp\Drawi | ng1 1 1 8467.sv\$                    |             |               |                |              |                       |                     | *                      |
| Command:                  |                                                    |                                    |                                      |             |               |                |              |                       |                     |                        |
| 233.1073, 121.1751, 0.000 | 0 🗉 🔳 🖿 🗠 🍯 🔼 🗸                                    | 2 = + 0                            |                                      | _           |               | M              |              | <b>、 ③ 晋</b> (人 1:1 · | 🕶 🍂 🚴 🔞 2D Draftin  | & Annotation 🔻 👘 💌 🗖   |
| 📀 📃 (                     | 3 🧿 📑                                              | 🖺 📐 🚿                              |                                      |             |               |                |              |                       | SR                  | 2 2 15:47<br>27.3.2020 |

Слика 13.

**Напомена:** Ако немате AutoCad, исти можете преузети за званичног сајта <a href="https://www.autodesk.com/">https://www.autodesk.com/</a> и регистровати едукативну верзију програма (студентску), лиценца је бесплатна и важи три године.